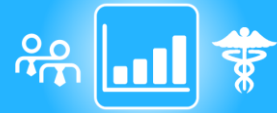

IOVIA™

# 1. Conexión - Descarga

### Asegurar la conexión (por cable o WIFI)

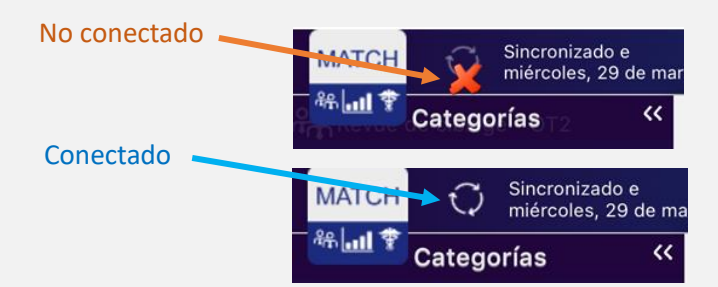

### Hacer clic sobre / presionar sobre el símbolo :

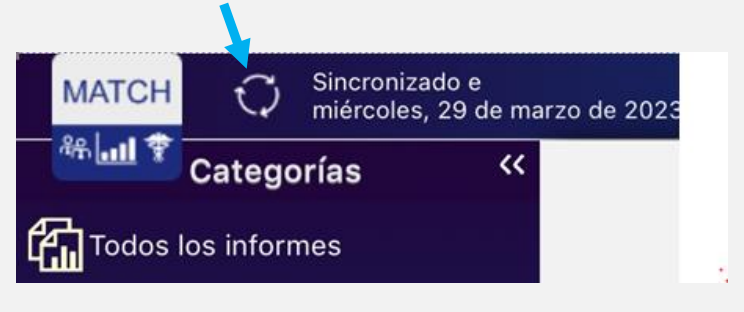

#### **Primer acceso**

Si no hay ninguna cuenta definida, aparece una invitación para introducir una nueva cuenta M.A.T.CH La información para la creación de esta nueva cuenta la proporcionamos nosotros a través de un correo electrónico personalizado (nombre de usuario y contraseña)

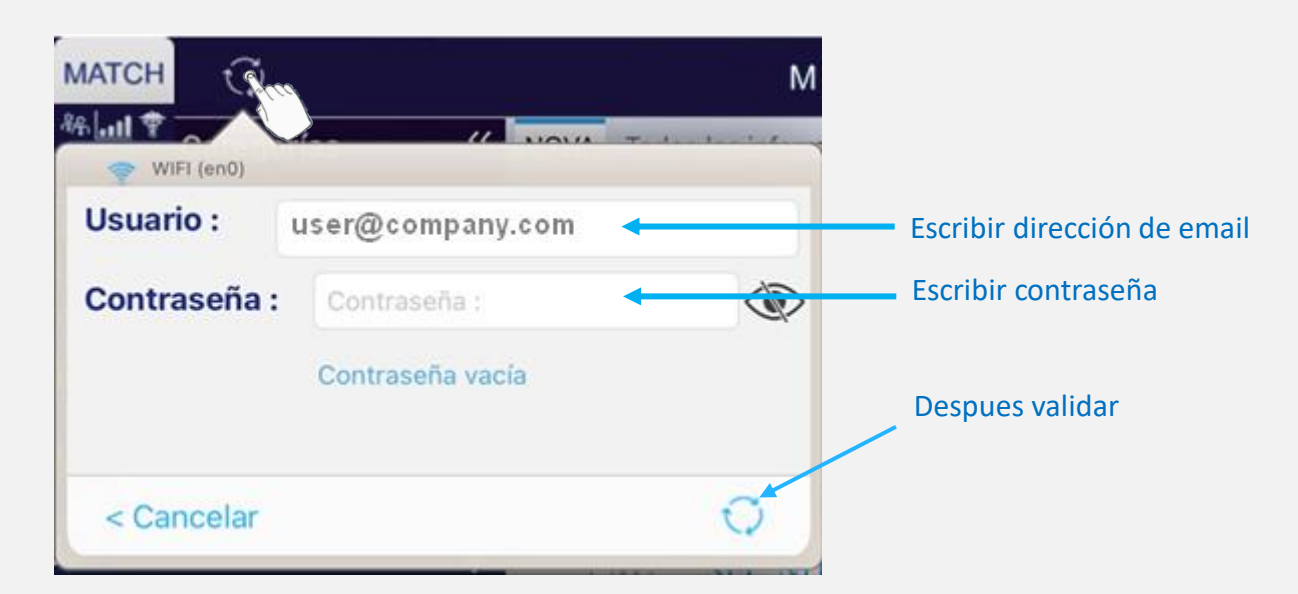

## **Descargar los documentos**

# Tocar o Clicar sobre 🖸 para sincronizar y descargar los nuevos informes MATCH

| Sincronizado e<br>miércoles, 29 de marzo de 2023                                                               |
|----------------------------------------------------------------------------------------------------|
| Categorías <<                                                                                                  |
| Todos los informes                                                                                             |
| Que Nunca leídos                                                                                               |
| Febrero 2023                                                                                                   |
| ትርጉ # Targeting Tool                                                                                           |
| MATCH Sincronizado e márzo de 2023 My Analytic Tou C                                                           |
|                                                                                                    |
| es - Objetivos : OBJETIVOS y COV                                                                               |
| ि                                                                                                    |
| 47355<br>C                                                                                                    |
| d de la construcción de la construcción de la construcción de la construcción de la construcción de la constru |
|                                                                                                    |
| d                                                                                                    |
| A Cerrar                                                                                                    |
|                                                                                                    |
| Documentos en espera 🛛 🔴 no leído                                                                              |
|                                                                                                    |
| es - Objetivos • Punto rojo : indicador de número de informes no leídos                                        |

**Gu**